## Configuração leitora de mesa – Innovatrics (Futronic)

A seguir veremos como configurar a leitora de mesa **Innvatrics** para os dispositivos **Control iD.** As configurações abaixo são referentes ao **Driver** e **SeniorConfigCenter**.

Existe duas maneiras para realizar a configuração da leitora, levando em consideração os tipos de dispositivos "REP ou Acesso"

## 1) Quando existe somente dispositivos REP:

a) Na Central de Configurações Senior > Sistemas > Gestão de Acesso e Segurança > Configurações. Preencher os campos conforme print exemplo:

Endereço IP do driver ou dispositivo Control iD:

| 010.001.042.054 IP do dispositivo Control iD REP                                                        |
|----------------------------------------------------------------------------------------------------|
| 🗹 Dispositivo REP configurado no driver Control iD para extração da biometria, ou informado no campo IF |
| Porta de conexão do driver ou dispositivo Control iD:<br>443 Porta do dispositivo Control iD REP        |
| Usuário de login WEB do dispositivo Contro iD:                                                          |
| admin 🕂 Usuário da aplicação do dispositivo                                                             |
| Senha de login WEB do dispositivo Contro iD:                                                            |
| ********* Senha da aplicação do dispositivo                                                             |

## 2) Quando existe somente dispositivos de Acesso:

a) Na central de Configurações Senior > Sistemas > Gestão de Acesso e Segurança > Configurações. Preencher os campos conforme print exemplo:

Endereço IP do driver ou dispositivo Control iD:

| 010.001.030.020                                | IP do servidor ou estação que está instalado o drive<br>da Control iD     |
|------------------------------------------------|---------------------------------------------------------------------------|
| Dispositivo REP configurado                    | no driver Control iD para extração da biometria, ou informado no campo IF |
| Porta de conexão do driver ou o<br>30000 Porta | lispositivo Control iD:<br>de comunicação do driver Control iD            |
| Usuário de login WEB do dispo:                 | sitivo Contro iD:                                                         |
| admin                                          | 🔶 Usuário da aplicação do dispositivo Control iD                          |
| Senha de login WEB do disposi                  | tivo Contro iD:<br>— ► Senha da aplicação do dispositivo Control iD       |

# 3) Configuração do driver Control iD:

### a) Configuração Geral

Preencher os campos "Device User Admin e Device User Passwd" com o usuário e senha da aplicação do dispositivo.

### b) Somente Driver Acesso

O campo "Device Extração IP" só é obrigatório se a configuração realizada estiver apontando para o driver na Central de Configurações Senior.

Nota: Caso no ambiente possua tanto dispositivos de acesso quanto dispositivos REP, basta escolher umas das configurações acima, que a leitora irá funcionar normalmente.